## **Consulta Impressão do CNPJ MEI**

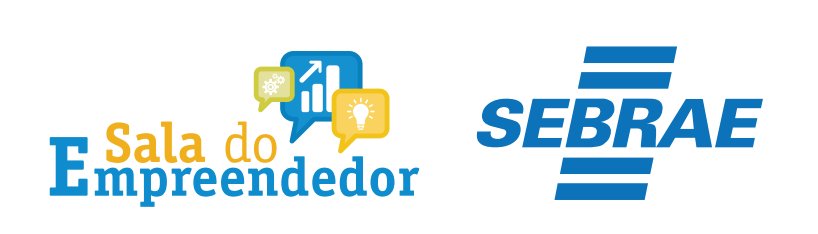

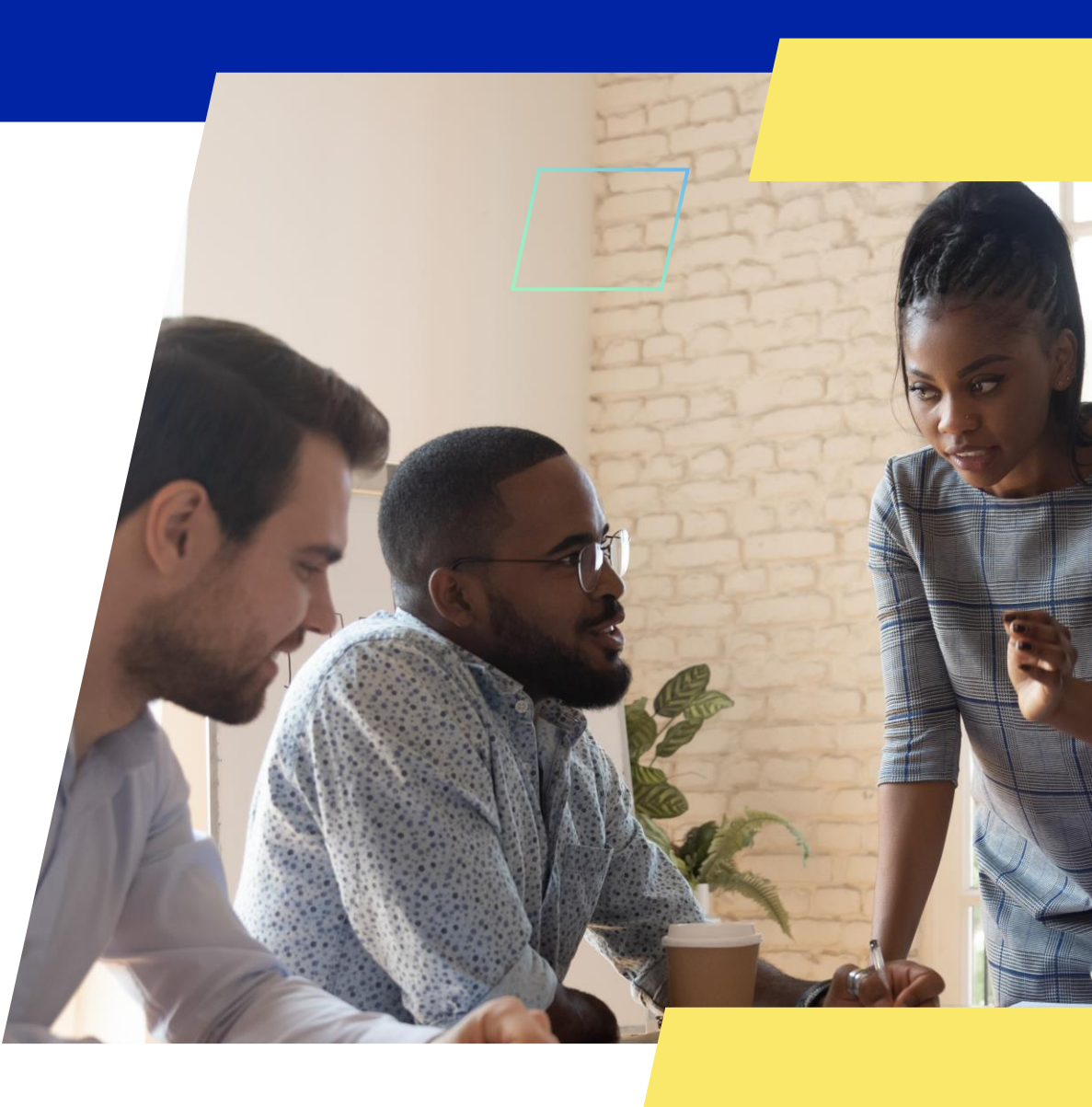

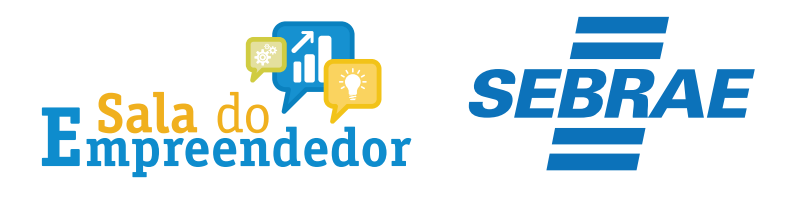

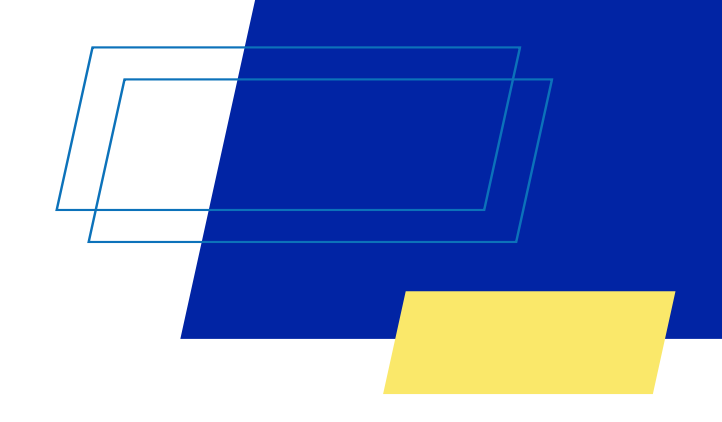

Empresas & Negócios

Buscar no Site

#### 👫 > Empreendedor

## Bem vindo, empreendedor

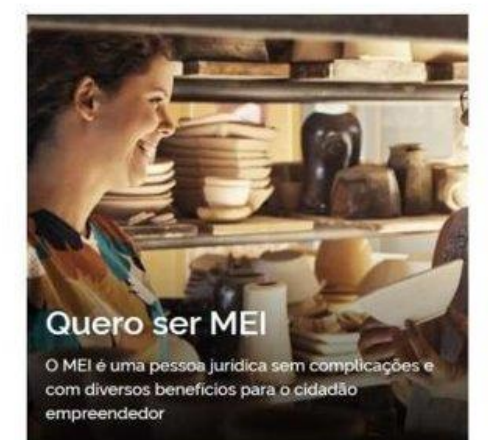

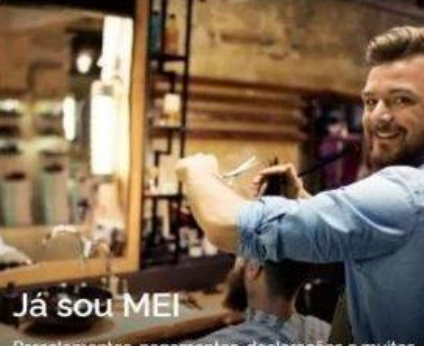

Parcetamentos, pagamentos, declaraçõos e muitos outros serviços estão bem aqui, totalmente à disposição do Microempreendedor

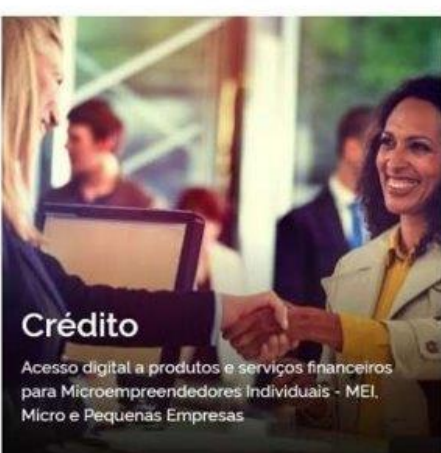

Q

\*

Acesse: <u>https://www.gov.br/me</u>i

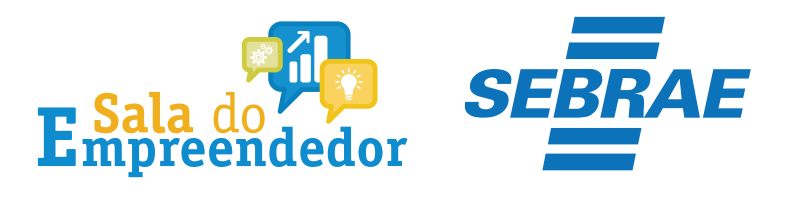

Empresas & Negócios

Buscar no Site

#### \* Empreendedor

## Bem vindo, empreendedor

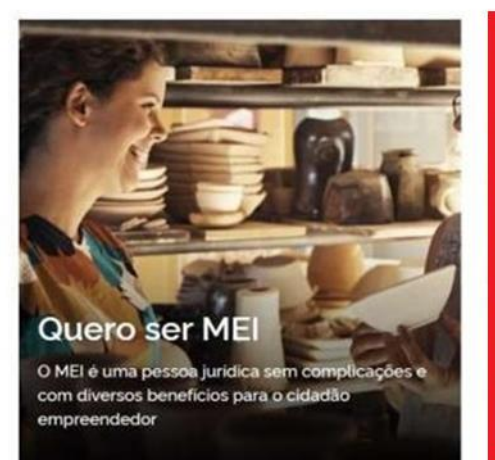

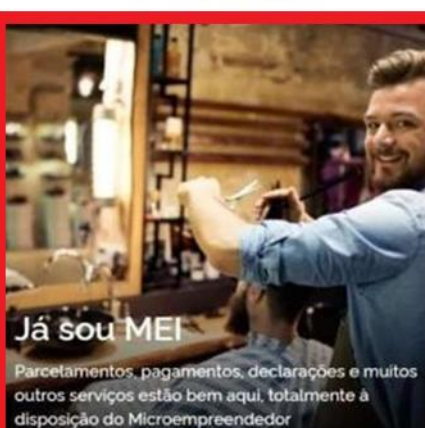

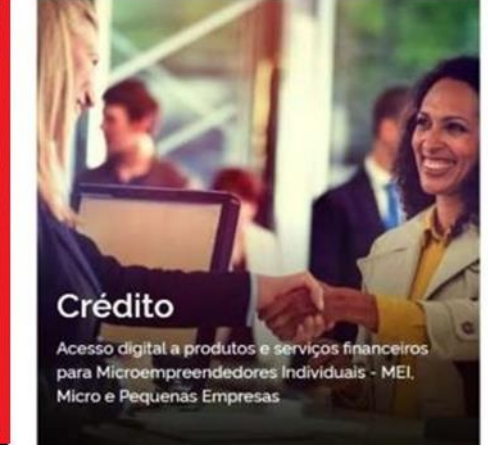

Q

Em seguida clique em: Já Sou MEI/

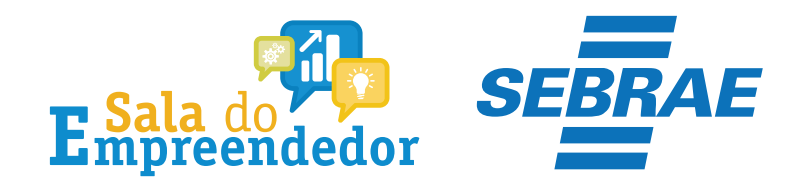

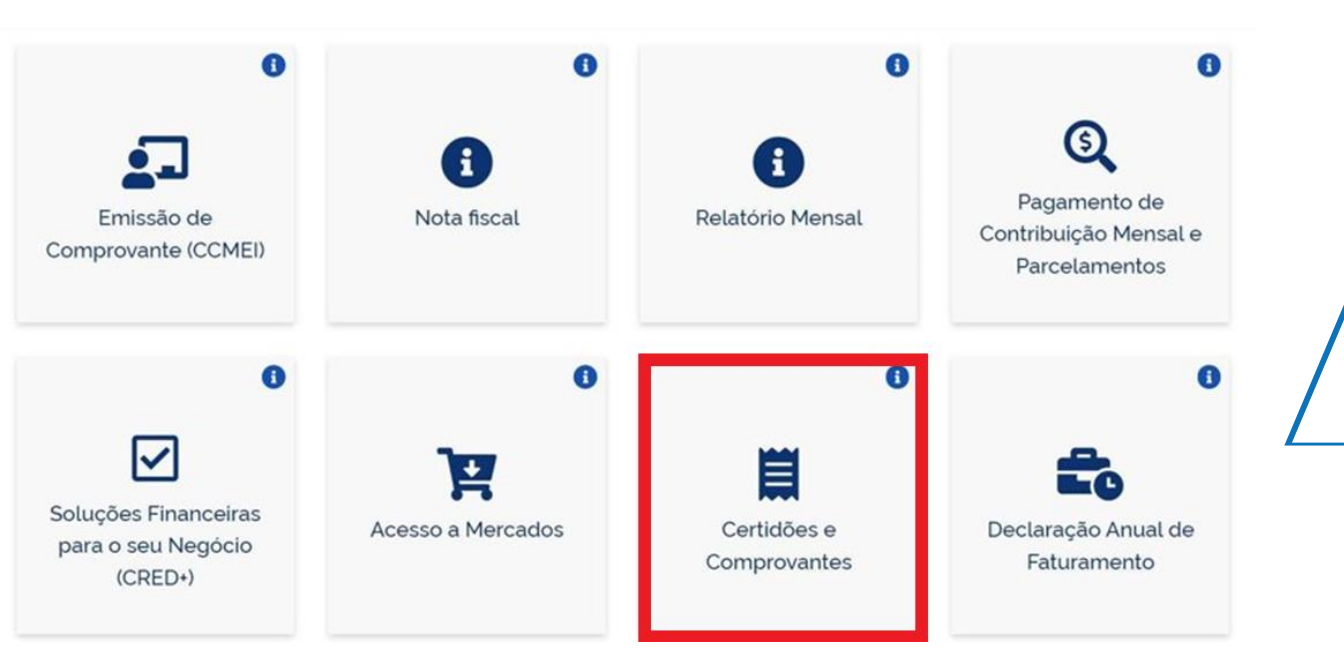

Na página que irá abrir, desça até achar o quadro: Certidões e Comprovantes e clique nele.

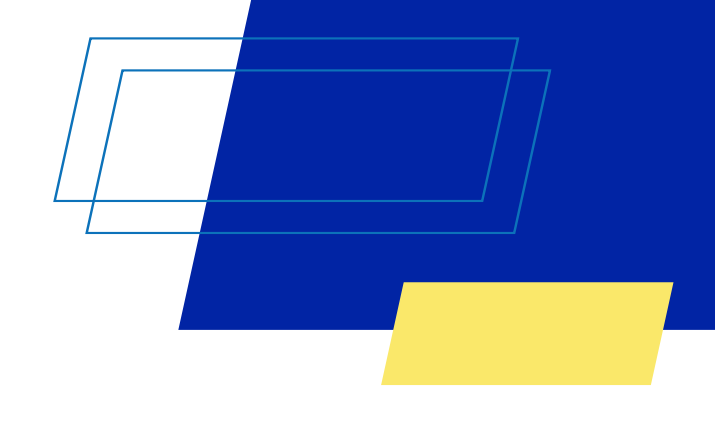

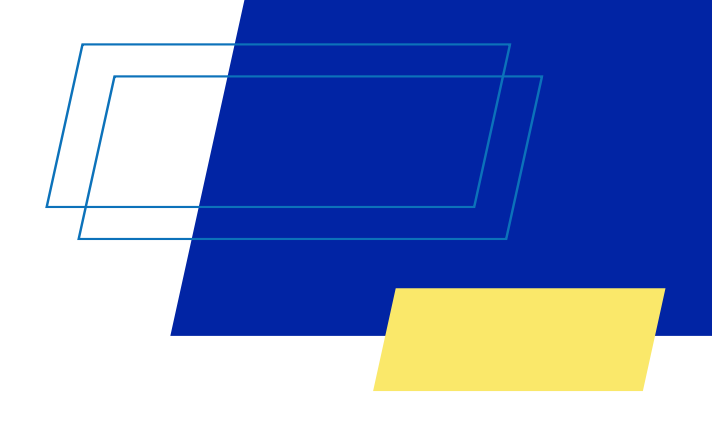

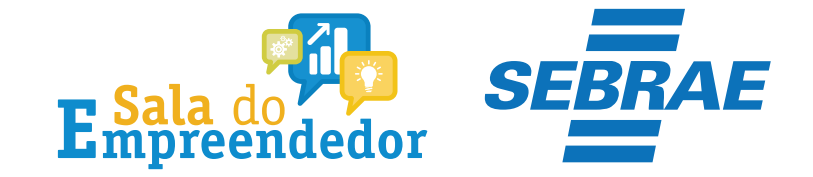

Comprovante de Situação Cadastral CNPJ

A situação cadastral de CNPJ é o registro da empresa junto à Receita Federal. A partir da análise, é possível saber qual é a situação da sua empresa. É possível ver se há processos judiciais, dividas tributárias, protestos em aberto e pendências comerciais e judiciais.

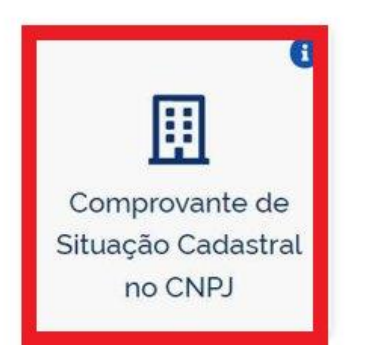

Desça a página e clique em: **Comprovante de** Situação Cadastral no CNPJ

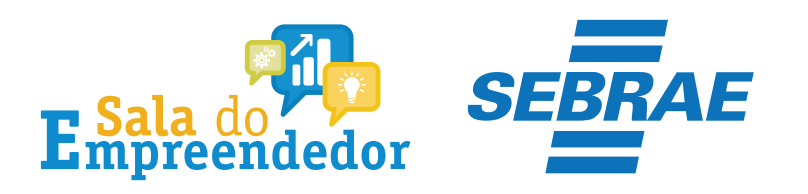

Emissão de Comprovante de Inscrição e de Situação Cadastral

Cidadão,

Q CONSULTAR

LIMPAR

Esta página tem como objetivo permitir a emissão do Comprovante de Inscrição e de Situação Cadastral de Pessoa Jurídica pela Internet em consonância com a Instrução Normativa RFB nº 1.863, de 27 de dezembro de 2018.

Sou humano

hCaptcha Privacidade - Termos e Condições

| Digite o número | de CNPJ da | empresa e clique em "Cor    | nsultar", captcha sonoro 🕬 |
|-----------------|------------|-----------------------------|----------------------------|
| Digite o numero |            | cilipicou e olique elli ool | iourtar : or remedente ty  |

| CNPJ: |  |
|-------|--|
|       |  |
|       |  |

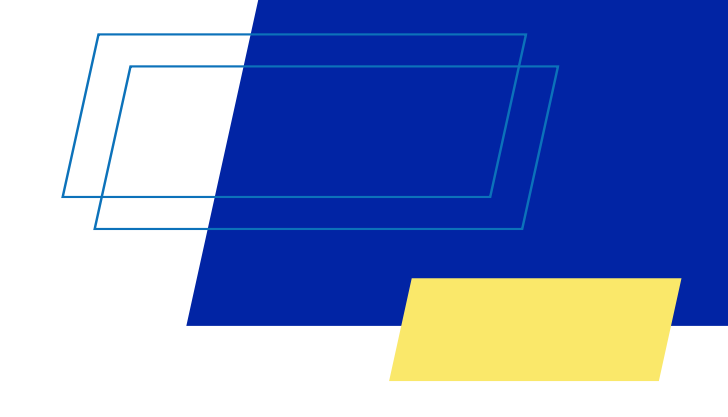

Digite o CNPJ, selecione a opção Sou humano e clique no botão CONSULTAR

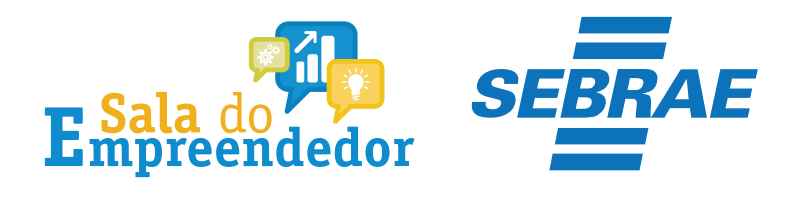

#### Fazenda Ministério da fazenda

#### Comprovante de Inscrição e de Situação Cadastral

#### Contribuinte,

Confira os dados de Identificação da Pessoa Jurídica e, se houver qualquer divergência, providencie junto à RFB a sua atualização cadastral.

A informação sobre o porte que consta neste comprovante é a declarada pelo contribuinte.

|                                                                                     |                                                     | MAL DATESS          | OA JURIDICA |            |
|-------------------------------------------------------------------------------------|-----------------------------------------------------|---------------------|-------------|------------|
| NOMERO SE NISORIÇÃO<br>MATRIZ                                                       | COMPROVANTE DE INSCRIÇÃO E DE SITUAÇÃO<br>CADASTRAL |                     |             | DEABERTURA |
| NOME EMPHEGARIAL                                                                    |                                                     |                     |             |            |
| TITULO DO ESTABELECIMENTO                                                           | PORTE                                               |                     |             |            |
| códido E ocschicko ba Ati-<br>96.02-5-01 - Cabeleireiro                             | exectoreduxex remeins,<br>s, manicure e pedicure    |                     |             | d.box      |
| CODIGO E DESCRIÇÃO DAS AT                                                           | MOADES COONÓNHOAS SECUNDARIA                        | 5                   |             |            |
| Não informada                                                                       |                                                     |                     |             |            |
| Não informada<br>obtració obschicko ta rati<br>213-5 - Empresário (Indi             | orith outlines<br>vidual)                           |                     |             |            |
| Não informada<br>ocono 5 bischecko ba Net<br>213-5 - Empresário (Indi<br>cuseaboueo | urta uribick<br>vidual)                             | NUMERO              | COMPLEMENTO |            |
| Não informada<br>obreo e besedecio su ret<br>213-5 - Empresário (Indi<br>coandouso  | URIZA JURIDICA<br>vidual)<br>BARRO/DISTRITO         | NUMERO<br>MONICIPIO | COMPLEMENTO | PR         |

## Este é o número de Inscrição do CNPJ consultado

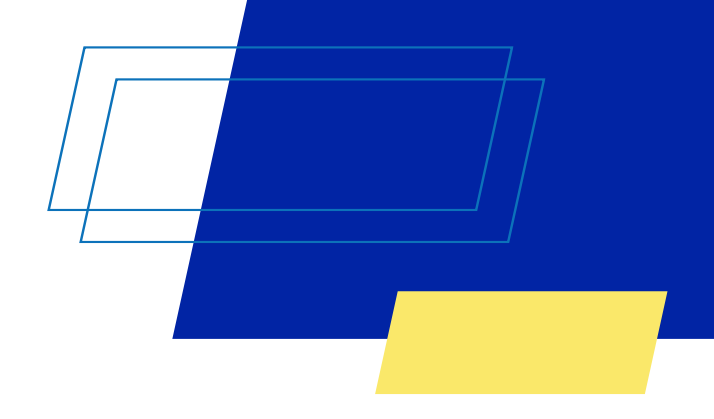

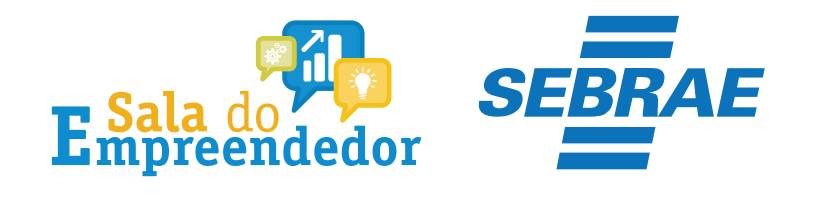

| 20060 E DESCRIÇÃO DA NATUREZA JURIDICA<br>213-5 - Empresário (Indívidual) |                            |
|---------------------------------------------------------------------------|----------------------------|
| OGRADOURO                                                                 | NUMERO COMPLEMENTO         |
| CEP BAIPRO DISTRITO                                                       | MUNICIPIO UF               |
| ENDEREÇO ELETRÔNICO                                                       | TELEFONE                   |
| ENTE FEDERATIVO RESPONSAVEL (EFR)                                         |                            |
| SITUAÇÃO CADASTRAL                                                        | DATA DA SITUAÇÃO CADASTRAL |
| MOTIVO DE SITUMOÃO CADASTRAS                                              | 5.0                        |

Página: 1/1

Preparar Página para Impressão

Consulta QSA / Capital Social

Fazenda Ministério da Fazenda

Voltar

A RFB agradece a sua visita. Para informações sobre política de privacidade e uso, <u>clique aqui</u>. <u>Atualize sua página</u>

## Caso queira imprimir o CNPJ, clique aqui/

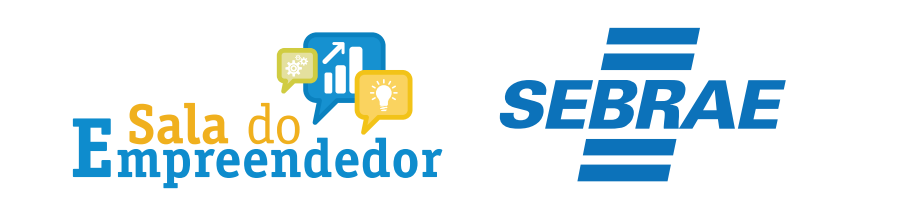

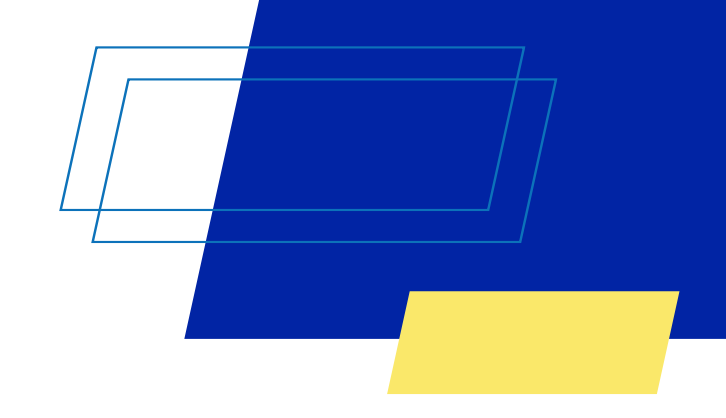

# Você acaba de concluir o conteúdo de orientação sobre Consulta, Impressão do CNPJ do MEI!

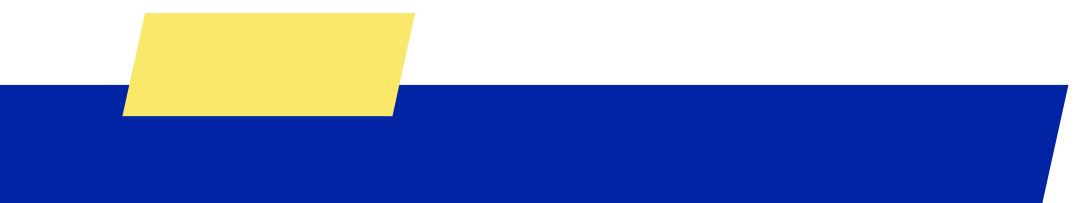

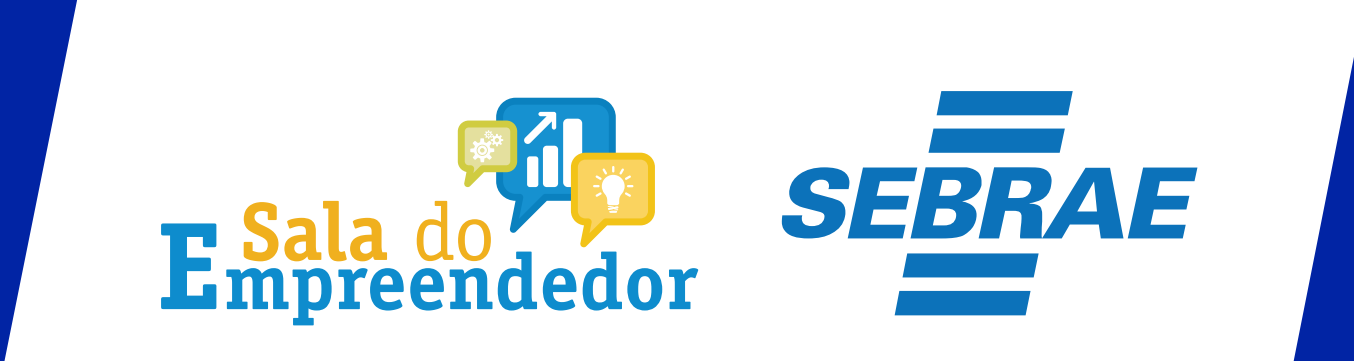